## Managing List Page with Excel

There are several things that you may wish to do after exporting to Excel.

Highlighted examples of what can be managed on Excel (list not exhaustive):

- A. Managing End Date
- B. Find Door 87 Records (passive redetermination could not establish eligibility)
- C. Find records that were selected for verification review
- D. Find records that State Contractor modified
- E. Find which records were updated via Passive Redetermination
- F. By LOCD Method

**REMEMBER**: you can filter by any other fields in Excel as well.

To pull a list into Excel and add filters follow these steps.

1. Click on the SavetoXLS button

|   | View Page: 2 | 🖸 Go 📔 Page Count | SaveToXLS |                | Viewing Page: 1 |  |  |  |
|---|--------------|-------------------|-----------|----------------|-----------------|--|--|--|
|   |              |                   |           | SERVICES<br>AG |                 |  |  |  |
| 2 |              |                   |           | COMMUNITY      |                 |  |  |  |

## 2. Click on open button

| BI | lank page - Microsoft Edge                                                             | - |   | $\times$ |     |
|----|----------------------------------------------------------------------------------------|---|---|----------|-----|
|    | Search or enter web address                                                            |   |   |          | п   |
|    | Close<br>What do you want to do with pgLOCDList.xls?<br>From: milogintpqa.michigan.gov |   | × |          | a   |
|    | Open 🥌                                                                                 |   |   |          | 8   |
|    | Save                                                                                   |   | ^ |          | 8   |
|    | Cancel                                                                                 |   |   | ~        | - n |

3. Click on the first row (1) and highlight the entire row

## 4. Click on the AZ Sort & Filter Button

| AutoSave 💽 🕂 🥄 🖓 🗸 🗧                                                                             | pgLOCDList (1) - Compatibility Mode - Excel                                                                                                    | Douglas, Weylin (DHHS) 🗇 — 🗇 🗙                                  |
|--------------------------------------------------------------------------------------------------|----------------------------------------------------------------------------------------------------|-----------------------------------------------------------------|
| File Home Insert Page Layout Formulas                                                            | Data Review View Developer Help 🔎                                                                                                    | Tell me 🖻 Share 🖓 Comments                                      |
| $\begin{array}{c c} & & \\ & & \\ & & \\ Paste \\ & \\ & \\ & \\ & \\ & \\ & \\ & \\ & \\ & \\ $ | $ = \underbrace{\textcircled{b}}_{1} \underbrace{\textcircled{b}}_{2} \underbrace{\textcircled{b}}_{2} \underbrace{\end{array}{b}}_{2} \underbrace{b}}_{2} \underbrace{b}}$ | rmatting • 2 Insert • ∑ • A ↓ ↓ ↓ ↓ ↓ ↓ ↓ ↓ ↓ ↓ ↓ ↓ ↓ ↓ ↓ ↓ ↓ ↓ |
| Clipboard 🗔 Font 🗔                                                                               | Alignment 🗔 Number 🗔 Styles                                                                                                    | Cells Editing ^                                                 |

## 5. Click on the filter dropdown

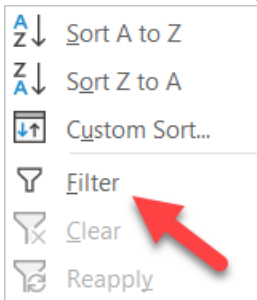

Now you have filters and click view whichever filter option you like

| м |           |           | · · · · · JA Application ID |        |            |            |            |            |           |            |            |            |              |           |              |   |
|---|-----------|-----------|-----------------------------|--------|------------|------------|------------|------------|-----------|------------|------------|------------|--------------|-----------|--------------|---|
|   | D         | Е         | F                           | G      | Н          | I          | J          | к          | L         | М          | N          | 0          | Р            | Q         | R            |   |
| 1 | Last Na 🔻 | Provide - | Provide -                   | Door 🔹 | Conduc -   | Createc -  | Start Da 🔹 | End Da 🔻   | Createc - | Modifie -  | Prograr -  | LOCD I 🔻   | Review -     | Applica - | Verifica - n | S |
| 2 | 1         | 7059421   | NORTHEA                     | 1      | 03/07/2019 | 03/07/2019 | 03/07/201  | 03/06/202  | locdmicho | 03/07/201  | MICHOICE   | Desk Revi  | Verification | Completed | Approved     |   |
| 3 |           | 19523417  | Heartland I                 | 1      | 01/24/2019 | 03/06/2019 | 01/24/201  | 03/06/2019 | Passive,R | 03/07/201  | Nursing Fa | Passive Re | LOCD         | Completed | Not Selected | d |
| 4 |           | 7059421   | NORTHEA                     | 7      | 10/23/2018 | 10/23/201  | 10/09/201  | 03/04/2019 | Douglas,V | 03/06/2019 | MICHOICE   | Admin      | LOCD         | Completed | Not Selected | d |